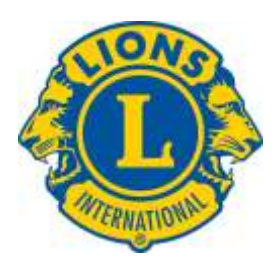

# Základní úkoly sekretáře klubu při obsluze klubového WEBu

autor: Jan Haur, správce distriktního webu 2011/2012 verze: druhá, listopad 2012

# Nejdůležitější novinky

- kalendář aktivit přehled aktualit v přehledné formě
- možnost vytvořit na stránkách kontaktní formulář vložený text je zaslán na zvolenou emailovou adresu ("napište nám")
- možnost vkládat popis člena
- upravené možnosti obesílání avíza k aktualitám
- možnost zobrazení přehledu (mapy) stránek včetně zobrazení aktualizovaných
- drobná doplnění a vylepšení na webu i v redakci včetně doplněných FAQ odpovědí na otázky

### Obsah

| Úvod2                                                                     |
|---------------------------------------------------------------------------|
| Redakce webu – základ                                                     |
| Co je třeba hlavně na v redakci webové prezentace dělat?3                 |
| Přehled nejpotřebnějších kroků pro sekretáře klubů3                       |
| Dosti však teorie, pojďme si ukázat, jak na to 4                          |
| Přihlášení do redakce na http://redakce.lci-d122.org/4                    |
| Základní menu redakce                                                     |
| Správa členů5                                                             |
| Správa dat klubu                                                          |
| Aktuality9                                                                |
| Obesílání členů                                                           |
| Postup pro zveřejnění aktuality na webu distriktu11                       |
| Úvod do správy stránek 12                                                 |
| Mapa webu – stránky – vkládání, úprava, mazání a úprava struktury menu 12 |
| Fotogalerie14                                                             |

# Úvod

Následující dokument má uvést funkcionáře lionských klubů distriktu D-122 do správy jejich webové prezentace prostřednictvím klubových stránek. Jak již bylo prezentováno na setkáních klubů i na konventu v květnu 2012 v Nitře, nový web distriktu D122 Česká a Slovenská republika zveřejňuje informace o distriktu i jednotlivých, v něm sdružených, klubech a jejich členech. Tyto informace jsou přístupné pro dvě skupiny návštěvníků webu – pro všechny členy distriktu (po přihlášení uživatelským jménem a heslem) a pro veřejnost. To umožňuje rozlišit které části obsahu a které informace v nich jsou komu přístupné.

V rámci projektu, jehož je nová webová prezentace výsledkem, byly pro všechny kluby v distriktu připraveny stránky, které jsou přístupné pod adresou distriktu tedy rámcově:

#### http://www.lci-d122.org/<zkratka klubu>

Zkratka klubu je stanovena správcem distriktního webu, je možné jej změnit, ale tuto operaci velmi nedoporučujeme po zavedení stránek, neboť na ně mohou vést odkazy z jiných webů. Nejjednodušší jak ji zjistit je přejít na klubový web z distriktu – odkazem "Seznam klubů" v pravém horním rohu stránky <u>http://www.lci-d122.org/</u>. a následným kliknutím na jméno klubu (poznámka: odkaz u jména klubu "WEB" je pro kluby, které mají vlastní stránky a vede na ně). Zkratka je potom vidět v adresním řádku prohlížeče.

Sekretářům a správcům webu klubů je pak navíc dána k dispozici adresa **http://redakce.lci-d122.org/**, na které mohou a mají aktualizovat webovou prezentaci svých klubů. Jistě je mnoho klubů, které mají svou nezávislou prezentaci přístupnou na vlastních adresách (doménách). Většina z nich je velmi pěkně vytvořená, aktuální a zajímavá. Tyto weby jsou pomocí odkazu napojeny na distriktní stránky a pro tyto kluby platí, že mají na distriktním webu "jen" udržovat data členů, zvláště jejich emailové adresy a to z důvodů popsaných podrobněji dále, hlavně kvůli informování členů pomocí aktualit. Dále však prosíme i tyto kluby o aktualizaci jejich úvodních stránek v distriktní prezentaci, aby byl přehled o klubech na distriktním webu úplný.

Tento dokument je, jak zmíněno, úvodem do problematiky a má příslušným funkcionářům ukázat, jak provést některé změny obsahu webové prezentace klubu a zároveň popsat, proč je takových úprav třeba. Předpokladem je určitá zkušenost s prací s počítačem a znalost toho, co je webová prezentace. Z toho důvodu mají oprávnění pro úpravy nejen sekretáři klubů, ale i správci webu<sup>1</sup>, pokud by se na sekretáři na tuto úlohu necítili. Zvolili jsme formu ilustrovaných popisů jednotlivých stránek redakčního systému. Dokument není kompletní referenční příručkou celé redakce a vůbec tvorby webových prezentací. Na druhé straně však redakce neskrývá nějaká "složitá tajemství" a úplně překvapivé možnosti. Všem zájemcům doporučujeme při seznamování s možnostmi metodu testování. Správce webu distriktu (autor tohoto Úvodu) je jistě k dispozici pro poskytnutí pomoci formou konzultace a chystá se i na další školení, které se mají uskutečnit při příležitosti setkání zástupců klubů. Pomocná ruka je tedy skutečně k dispozici, jde jen o to chtít se do práce s webem pustit.

Obsluha redakce webových stránek a dalších dat nevyžaduje zásadní znalosti a rozhodně není třeba umět programovat, do detailu rozumět komunikačnímu protokolu http nebo znát jazyk HTML. Pro základní obsluhu postačí přibližně stejná úroveň znalostí, která umožňuje například uživatelskou obsluhu Internetového bankovnictví a základní znalost práce s kancelářským software (jako je MS Word a MS Excel), tedy chápat co to znamená formátování textu a jak se pracuje s jednoduchou tabulkou. Doporučujeme pozorně si vždy prohlédnout, případně přečíst vše, co je na stránce se kterou pracujeme napsáno. Případně

<sup>&</sup>lt;sup>1</sup> Správcem webu může být jakýkoli člen klubu a to včetně funkcionářů (ti mají v takovém případě více funkcí, což je možné). Ve výjimečném případě a po dohodě se správcem distriktního webu to může být správcem i nečlen, je ale třeba vzít v úvahu, že má přístup k osobním údajům členů.

"ukázat" myší na nejasné odkazy / značky / ikonky, u mnoha z nich jsou uživateli zobrazeny ve vyskakovacím "políčku" dodatečné informace.

# Redakce webu – základ

Jak zmíněno výše, přístup do redakce webu je na adrese **http://redakce.lci-d122.org/**, uživatelské jméno a heslo jsou stejné jako ty, které požíváme pro přístup do části webové prezentace vyhrazené jen pro členy. Obecně je možno práci s redakcí popsat následujícím řetězcem:

- MENU zde vybíráme, co chceme udělat jaká data či část prezentace chceme prohlédnout a opravit
- PŘEHLED zde vybíráme ze zobrazených jednotlivou entitu k opravě: například člena, stránku pro úpravy; v přehledech jsou i "akční" odkazy buď v hlavičce (například) vkládání nových členů nebo přímo v přehledu (například mazání členů)
   V přehledu je možno filtrovat dle základních kritérií (například jména člena)
- **DETAIL** formulář pro opravu: zde opravíme data například emailovou adresu člena, obsah aktuality; důležité je změněná dat uložit příslušným tlačítkem / odkazem (aplikace se snaží upozornit, pokud se tak nestane)

Všechny změny v obsahu, které byly provedeny v redakci, jsou *ihned* po stisku tlačítka "Uložit" promítnuty do webové prezentace. Proto je velmi vhodné mít otevřeny dva prohlížeče webu (například dvě záložky v Internet Exploreru) a znovu načtením (aktualizací) stránky<sup>2</sup> se přesvědčit jak se výsledek opravy projeví po jejím uložení tlačítkem /odkazem "Uložit" i navenek, tedy v rámci prezentace.

# Co je třeba hlavně na v redakci webové prezentace dělat?

Jaké jsou tedy hlavní a nejdůležitější změny, které mají sekretáři či správci webu z jejich pověření provádět? Není jich mnoho, pokud hovoříme o těch základních. Jde o práci se základními informacemi o členech a klubech a dále pak vkládání aktualit a jejich zveřejňování pro členy klubu a případně i celý distrikt. Tedy data, která by se dala nazvat spíše "strukturálními", než klasickým obsahem webu (webovými stránkami).

I pro správce klubových webů (a sekretáře) je samozřejmě stále k dispozici možnost vkládání a opravování jednotlivých stránek webové prezentace, které jejich návštěvníkům přiblíží klub, jeho život, proběhlé akce a to včetně možnosti prezentovat fotografie v galeriích. Tyto úpravy budou zde popsány jen rámcově – podrobnosti probereme později, neboť v této oblasti je hlavní obsah, nikoli nástroje, u kterých předpokládáme jejich zvládnutí.

### Přehled nejpotřebnějších kroků pro sekretáře klubů

- Správa členů
  - Předání přihlašovacích údajů členům
  - Zavedení nových členů
  - o Aktualizace dat členů, hlavně emailových adres a jejich ověření
  - Aktualizace funkcionářů klubu
  - o Ukončení členství
- Správa údajů klubu
  - Základní informace o klubu
  - o Místa schůzek
  - Rozsah zveřejňovaných údajů o členech

<sup>&</sup>lt;sup>2</sup> Doporučujeme vynutit načtení dat ze serveru, obvykle přidržením klávesy "Shift" při stisku tlačítka pro znovunačtení stránky.

- Aktuality
  - Vkládání aktuality a případně i ve formě aktivity zveřejněné v kalendáři
  - Požadavky na zveřejnění v rámci distriktu

#### Závěrem úvodu prosíme o to, aby laskavý čtenář vzal na vědomí následující důležité body:

- Redakce webu klubu je dle požadavků z praxe dále vyvíjena, tedy níže uvedené popsané snímky obrazovek se nemusí do detailu shodovat s aktuálním stavem. Určitě však nebudou měněny bez upozornění jejich základní ovládací prvky.
- Aplikace (redakce webu) má i další, než níže uvedené stránky, jejich ovládání je v zásadě stejné a přístup do nich není omezen ...
- Věnujte prosím pozornost sekci FAQ najdete tam například návod, jak odkázat na video na YouTube
- Autor se omlouvá všem, komu se následující text bude zdát příliš složitým, jakož i těm, kterým se zdá být příliš jednoduchým a uvítá připomínky a náměty ke zlepšení textu i redakčního systému ...
- Prosíme pracujte s redakcí bez obav, bez práce se webová prezentace nedá udělat ani zlepšit

### Dosti však teorie, pojďme si ukázat, jak na to ...

#### Přihlášení do redakce na http://redakce.lci-d122.org/

|                               |                              |                     |                  | C. DI CINERA D |
|-------------------------------|------------------------------|---------------------|------------------|----------------|
| ef es emiliaded22.org         | adresa redakce               |                     | 2 <b>1</b> - 6-4 | 2 n 🗅 🖸        |
| Redekzini systém, Creos CZ, s | 10                           |                     | 1.1.2.45         |                |
| 4                             | Redakce obsa<br>Distrikt 122 | nu WEBu             |                  |                |
|                               | Přihlášen                    | pfihlašovaci jméno  |                  |                |
|                               | Hento:                       | hesio               |                  |                |
|                               |                              |                     |                  |                |
|                               |                              | # 2012 Chem CZ, and |                  |                |

- Uživatelské jméno: Standardně **prvních 5 znaků příjmení + 2 znaky ze jména**, například pro člena Jan Novák je uživatelské jméno **novakja**. V případě nejednoznačnosti byly za jméno přidány pomlčka a pořadové číslo (tedy novakja-1).
- Uživatelské heslo: Nejjednodušší je nechat si jej nechat znovu vygenerovat a zaslat na emailovou adresu registrovanou u člena v evidenci distriktního webu. Odkaz "Zapomenuté heslo" je přístupný po kliknutí na "Přihlásit se" v pravé horní části distriktního webu (http://www.lci-d122.org/). Na stránku je možno se dostat i "přímo" na adrese: http://www.lci-d122.org/zapomenute-heslo/.

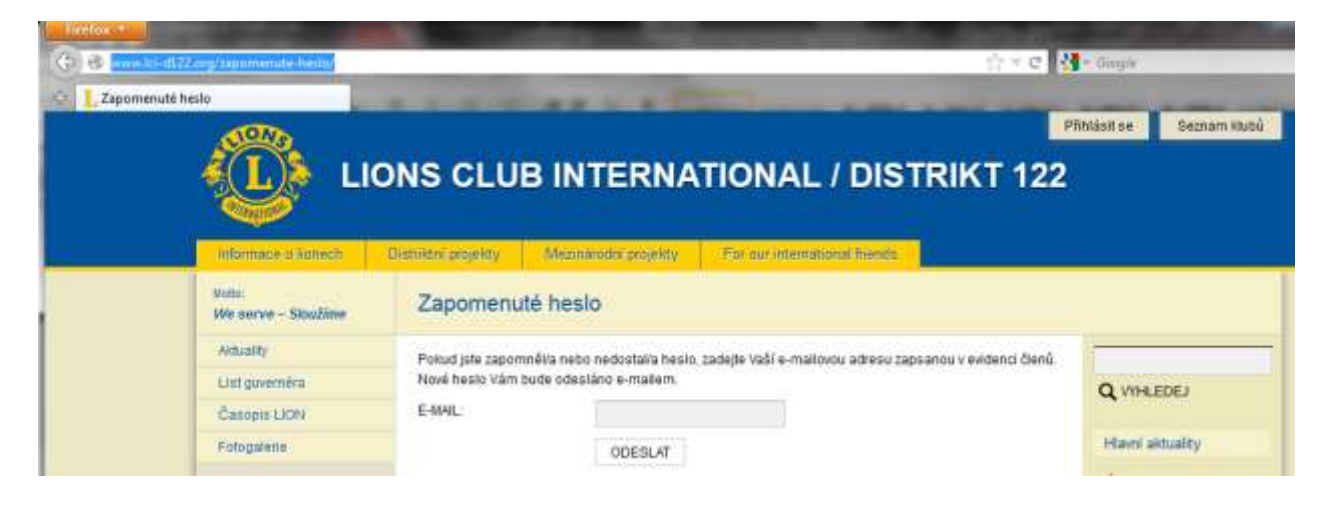

Uvedený návod pro přihlášení je obecný a platí pro **všechny členy** i do webových stránek. Z toho plyne, že členům není třeba hesla distribuovat, postačí jim předat uživatelské jméno a email evidovaný na webu, na kterém mohou požádat o zaslání hesla. Aplikace umožňuje i stáhnout data členů jako soubor, který je možno pro takovou distribuci použít (odkaz ukázán níže na zobrazení doplňkových funkcí přehledu členů).

## Základní menu redakce

Základní menu redakce je zobrazeno po přihlášení sekretáře nebo správce webu. Přístup je omezen jen na data jejich klubu (případně všech klubů pro sekretáře distriktu a správce webu distriktu).

| Redakted | ayatem, Creas CZ, s.r.o. |                                            |                          |
|----------|--------------------------|--------------------------------------------|--------------------------|
|          | R                        | edakce obsahu WEBu                         |                          |
|          |                          | istrikt 122                                |                          |
|          |                          |                                            | Pfittisken/utwater Jan H |
|          | Menu                     | Vitejte                                    |                          |
|          | Mape webs                | Úpravy stránek a menu webové prezentace    |                          |
|          | Aktuality                | Vkládáni a opravy aktualit                 |                          |
|          | Fotogalerie              | Vkládání a opravy fotogalerii - fotografii |                          |
|          | Članové                  | Sprava dat členů - přidávání, aktualizace  |                          |
|          | Kluby                    | Opravovani dat klubu                       |                          |
|          | Doiumenty, soubory       | Ukłádáni souborů - předáváni, sdílení      |                          |
|          | FAQ                      | Návody - jak provádět některé ükony        |                          |
|          | Moje heclo               | Změna hesla (vlastního)                    |                          |
|          | Odhlásit                 | Ukončení práce s redakci                   |                          |
|          |                          |                                            |                          |

Vybrat položku v menu je jednoduché – prostě na ni klikneme

## Správa členů

Distriktní web udržuje a zveřejňuje po klubech databázi všech členů. Její údaje byly jednorázově převzaty v listopadu 2011 (v průběhu přípravy webové prezentace distriktu) z centrální databáze v Oak Brooku. Struktura dat tedy odpovídá v základu centrální evidenci, na rozdíl od centrální databáze ale umožňujeme volněji vkládat data o povolání a zaměstnání a dále používat diakritická znaménka. Jednotlivé důležité úkony jsou popsány dále pod zobrazením jednotlivých stránek.

Upozornění: V základu jsou na klubovém (a tedy i distriktním) webu zveřejněny údaje všech členů a to ve dvou úrovních – veřejné údaje a údaje přístupné pro přihlášené členy (více o postupu jak určit, co je zveřejněno je níže v údajích klubů). V odůvodněných případech je u jednotlivých členů možno skrýt je před veřejným přístupem i před přístupem jiných členů volbou v detailu člena.

| C HALLING   | Parce of the second second      |                            | There are a second second second second second second second second second second second second second second s |                                   |                                              | and and a second second second second second second second second second second second second second second se |
|-------------|---------------------------------|----------------------------|----------------------------------------------------------------------------------------------------|-----------------------------------|----------------------------------------------|----------------------------------------------------------------------------------------------------|
| Redakčni sy | stém, Creos CZ, s.r.o.          |                            |                                                                                                    |                                   |                                              | and the second second                                                                                          |
|             |                                 | edakce obsa<br>C Praha Boh | ahu WEBu<br>Jemia Amb                                                                                           | assador                           | Pfiniäšenv uthratot Jan Hau                  | f (Tankan WER), whereas a second average                                                                       |
|             | Menu                            | Členové                    |                                                                                                    |                                   | Vložení nového                               | o člena klubu                                                                                                  |
|             | Mapa webu                       |                            |                                                                                                    |                                   |                                              | (Now den) Pipis všech zázn                                                                                     |
|             | Alguality                       |                            |                                                                                                    |                                   |                                              | Filtr - zobrazit / s                                                                                           |
|             | Fotogalacia                     | KOUD:                      | - nerozhoduje                                                                                                   | - • E-mail                        |                                              | kliknutim zobrazime fi                                                                                         |
|             | Členové                         | Philosophics               | Prezident klub                                                                                                  | umeno.                            | Guvernér districtu                           |                                                                                                    |
|             | <ul> <li>Commeté</li> </ul>     | Funkce v Klubur            | Sekretář klubi<br>1. víceovezide                                                                                | Możno vybirat z vice funk         | ci - pomoci Ctrk+klik                        | ér distriktu 🗐                                                                                                 |
|             | <ul> <li>Põhtašování</li> </ul> |                            | 2. viceprezide<br>Minulý prezide                                                                                | m<br>at +                         | 2. Vicegoverner altanta<br>Sekretář kabinetu |                                                                                                    |
|             | Kluby                           |                            |                                                                                                    | Hiedat                            | Killenutine me odhare a                      | atiliding picklad die elsemas                                                                                  |
|             | Dokumenty, soubory              | - Minnes                   | Inclus                                                                                                    | 100                               | Filkriddin ha odkaz s                        | etrialitie prenied die sioupce                                                                                 |
|             | FAQ                             | Barák                      | Jindlich                                                                                                    | CZ-LC Preha Bohemia Ambassador    | jita@secarcz                                 | Upravit Sm                                                                                                    |
|             | Moje hesin                      | El Barák                   | Pavel                                                                                                    | CZ - LC Prana Bohemia Ambassador  | barakpavel@seznam.cz                         | Clinitian                                                                                                    |
|             | Odhlase                         | 🗒 Beneš                    | net                                                                                                    | CZ - LC Praha Bohemia Ambassador  | jan@votwrak.cz Vo                            | lba člena pro úpravy                                                                                           |
|             |                                 | E Betta                    | Jan                                                                                                    | CZ - LC Praha Bohemia Ambassador  | beşa@seznam.cz                               | Literati Su                                                                                                    |
|             |                                 | Ellek                      | Petr                                                                                                    | C2 - LC Praha Bobernia Ambassador | pergolesassoc.cz                             | Surray Sur                                                                                                    |

#### Přehled členů – základní možnosti

| Vlasák       René       CZ - LC Praha Bohemia Ambassador       vlasak@prevence2000.cz       Upravit       Smaz         Vondrášek       Karel       CZ - LC Praha Bohemia Ambassador       Karel. Vondrasek@gmx.de       Upravit       Smaz         Zima       Tomáš       CZ - LC Praha Bohemia Ambassador       zimatom@cesnet.cz       Upravit       Smaz         Označit / Odznačit / Invertovat vše       Stáhnout jako OSV(zjednodušený).stáhnout jako HTM | Ozna | ačit / <u>Odznačit</u> / | Invertovat vše |                                  | Stáhnout jako          | o OSV(zjednodušený), stáhnout ja | ko HTML       |
|----------------------------------------------------------------------------------------------------|------|--------------------------|----------------|----------------------------------|------------------------|----------------------------------|---------------|
| Image: Wasák       René       CZ - LC Praha Bohemia Ambassador       vlasak@prevence2000.cz       Upravit       Smaz         Image: Wondrášek       Karel       CZ - LC Praha Bohemia Ambassador       karel.Vondrasek@gmx.de       Upravit       Smaz                                                                                                    |      | Zima                     | Tomáš          | CZ - LC Praha Bohemia Ambassador | zimatom@cesnet.cz      | Upravit                          | <u>Smazat</u> |
| 📄 Vlasák René CZ - LC Praha Bohemia Ambassador vlasak@prevence2000.cz <u>Upravit</u> <u>Smaz</u>                                                                                                    |      | Vondrášek                | Karel          | CZ - LC Praha Bohemia Ambassador | Karel.Vondrasek@gmx.de | Upravit                          | Smazat        |
|                                                                                                    |      | Vlasák                   | René           | CZ - LC Praha Bohemia Ambassador | vlasak@prevence2000.cz | Upravit                          | Smazat        |

Správa členů – doplňkové možnosti pod přehledem členů umožní obeslat všechny členy emailem na jejich aktuální adresy či stáhnout jejich seznam například jako podklad pro předání přihlašovacích údajů.

| 111111 ki-d122.org           | or all and the state         | Constant of the second second second | man and a start with     | tingd                 | e N-        | Compan                             |
|------------------------------|------------------------------|--------------------------------------|--------------------------|-----------------------|-------------|------------------------------------|
| edekční bystém, Creos CZ, sa | 64.                          | distant.                             |                          |                       |             | THE PARTY OF THE PARTY OF          |
| R Te                         | edakce obsa<br>stovací klub  | ihu WEBu                             |                          |                       |             |                                    |
| Menu                         | Členové                      |                                      |                          |                       | Plinatery u | Ibatel, Jan TEBT (Terrince WILSe.) |
| Mapa webu                    |                              |                                      |                          |                       | 114pp       | ý člení - (Výpis všech záznamů)    |
| Aktuality                    | Uložit Za                    | id na přebled                        |                          |                       |             |                                    |
| Fotogalene                   | Klub:                        | CZ - Testovaci ktub 🔹                |                          | Vatup do<br>Lions:    | 000         |                                    |
| Cienov6                      | Login:                       | prezident                            |                          | Heslo                 |             |                                    |
| Ĉlanová                      | Zobrazit jen<br>přihlaženým: | 10                                   |                          | Zobrazit<br>všem:     | 2           |                                    |
| PTiniadování     Kouby       | Funkce v klubu:              | Prezident Mabo                       | dělení ľodebárání funkce | Funkce v<br>kabinetu: |             |                                    |
| FAC:                         | Plidèlené ID:                | 0                                    |                          | -                     |             |                                    |
| Moje nesio                   | Osobni ūdaje 📔               | Odpovidali polim v ce                | ntrále                   |                       |             | e e                                |
| OdNasit                      | Titul pled                   |                                      |                          | Titul za<br>jmónem:   |             |                                    |
|                              | Jméno:<br>(Druhé jméno)      | зл                                   |                          | Prijmeni              | Prezident   |                                    |
|                              | Pohlavii                     | Maž -                                |                          | Narozen:              | Volný text  | t-rok nebo datum                   |
|                              | Zamēstnāni:                  | Volný text                           |                          | Povoláni,<br>funkce:  |             |                                    |
|                              |                              |                                      |                          |                       |             |                                    |

Detail člena – formulář pro vkládání a opravy dat členů

Postup vložení nového člena:

- 1. V přehledu členů vpravo nahoře zvolit odkaz "Nový člen"
- 2. V detailu vyplnit data člena včetně ID v evidenci členů v centrále (Oak Brook)
- 3. Tlačítkem "Uložit" uložit všechny informace

Postup úpravy dat člena:

- 1. V přehledu členů najít toho, koho je třeba změnit (možno využít filtru) a kliknout na "Upravit"
- 2. V detailu opravit data člena (možno nastavit i úroveň zveřejnění, tedy omezit přístupnost dat člena)
- 3. Tlačítkem "Uložit" uložit všechny informace

Postup úpravy funkcionářů klubu<sup>3</sup>:

- V přehledu členů najít toho, kdo je funkcionářem klubu nebo jím má být a zvolit "jeho" odkaz "Upravit"
- V detailu opravit kliknutím zvolit (vybrat "začernit") funkci (pokud má více funkcí, pak držet klávesu Ctrl<sup>4</sup>), pokud má být funkce členovi odňata, pak zrušit volbu ("začernění"), opět pomocí přidržení klávesy "Ctrl".
- 3. Tlačítkem "Uložit" uložit aktualizovat data

Důležité upozornění: V současnosti *neexistuje elektronická výměna dat členů* (ani klubů) s centrální evidencí členů v Oak Brooku. Z toho důvodu *musí být provedeny všechny vkládání nových a změny dat členů dvakrát* – v centrální evidenci (přednostně) a následně (s využitím získaného ID člena) i na distriktním webu. V budoucnu počítáme s možností křížové kontroly a případně i výměny dat, zatím

byla tato možnost z finančních důvodů odložena.

Nejdůležitějším údajem, který je třeba udržovat aktuální v evidenci členů na klubovém (distriktním) webu je jejich *emailová adresa* a to z následujících důvodů:

- 1. Na tuto adresu je zasíláno generované přístupové heslo dle požadavku člena bez jejího uvedení aplikace nové heslo nevygeneruje a tedy ani nezašle
- 2. Na tuto adresu jsou zasílána avíza o aktualitách klubového i distriktního webu, případně přímé obesílání členů emailem

Doporučujeme po aktualizaci dat členů je obeslat "testovací" zprávou s prosbou o odpověď a to pomocí ovládacích prvků v dolní části jejich seznamu. Tím se ověří, zda jsou emailové adresy aktuální a správné, neboť většina emailových serverů vrací nedoručitelné zprávy zpět.

V listopadu 2012 bylo zavedeno nad rámec struktury převzaté z centrály i pole "Popis člena" – volné pole umožňující formou volného textu blíže charakterizovat člena, například formou zkráceného životopisu.

### Správa dat klubu

Každý klub má základní informace – funkcionáře (spravují se ve správě členů), dále pak i kontaktní údaje, místa schůzek. Tato data byla opět převzata z Oak Brooku, proto doporučujeme je aktualizovat a případně doplnit diakritiku či krátkou charakteristikou kterou se klub prezentuje na první stránce.

Na přiloženém obrázku jsou popsány významy jednotlivých polí na detailním zobrazení klubu. Nejjednodušší je "pohrát si" s jejich nastavením a s tím jak se změny projeví na stránce klubu (nezapomeňte prosím aktualizovat zobrazení po každé změně, tedy použití tlačítka "Uložit").

<sup>&</sup>lt;sup>3</sup> Pozor – neopravujte takto "rovnou sebe sama", již se stalo, že si sekretáři vzali svou vlastní funkci a nemohli si ji po odhlášení vrátit. Pokud by se to stalo, kontaktujte správce webu distriktu nebo sekretáře distriktu. Správný postup je: nejprve nastavit nového sekretáře, uvést jej do redakce a pak teprve odejmout funkci sám sobě.

<sup>&</sup>lt;sup>4</sup> Platí pro prostředí MS Windows

Redakce obsahu WEBu LC Praha Bohemia Ambassador

| enu             | Kluby                                                                                                    |                                                                                                    |                                                                                                    |                                                                  |                                                                                                    |                                                                                                    |  |  |  |  |
|-----------------|----------------------------------------------------------------------------------------------------|----------------------------------------------------------------------------------------------------|----------------------------------------------------------------------------------------------------|------------------------------------------------------------------|----------------------------------------------------------------------------------------------------|----------------------------------------------------------------------------------------------------|--|--|--|--|
| ça webi         |                                                                                                    |                                                                                                    | -                                                                                                    | . Annul and the                                                  |                                                                                                    | (Vipis všech zázr                                                                                                    |  |  |  |  |
| nailty          | Uloži                                                                                                    | Zpét na přehl                                                                                                    | Bez ul                                                                                                    | ozeni zmen                                                       |                                                                                                    |                                                                                                    |  |  |  |  |
| togalerie       | nazev.                                                                                                    | LC Praha Bo                                                                                                    | hemia Ambass                                                                                                    | En zeéru proje unternete secretale statistu                      |                                                                                                    |                                                                                                    |  |  |  |  |
| nové            | Philelene IU                                                                                                    | 82736                                                                                                    | z Oak Bro                                                                                                    | evidence                                                         | Zkratka klubu v adrese jeho webu                                                                                                    |                                                                                                    |  |  |  |  |
| by              | Popis klubu                                                                                                    |                                                                                                    |                                                                                                    |                                                                  |                                                                                                    |                                                                                                    |  |  |  |  |
| umenty, soubory | в <i>г</i> ц                                                                                                    | 45 E =                                                                                                    | ≡ = - ×,                                                                                                    | x" Styly +                                                       | Nadpis 2 + 1 em.                                                                                                    |                                                                                                    |  |  |  |  |
| a Banidu        | 18 18 1 B                                                                                                    | ∃•]≣•]44                                                                                                    | 1-042                                                                                                    | 112188                                                           | $\ g^{\alpha} \leq \ f\ _{\infty}$                                                                                                    | 1 法注意 四 📾                                                                                                    |  |  |  |  |
| lace            | Aktivity                                                                                                    | klubu                                                                                                    |                                                                                                    |                                                                  |                                                                                                    | Obeeb swedel stranky kitche                                                                                                    |  |  |  |  |
|                 |                                                                                                    | Dobročinni i                                                                                                    | ment o laka minet n                                                                                                    | cán drán 1000                                                    |                                                                                                    | obsan dvodni stranký klubu                                                                                                    |  |  |  |  |
|                 | Octated als                                                                                                    | na ianu nama                                                                                                    | eduine dia dahad                                                                                                    | ki s nortnarskimi kl                                             | when complete and he                                                                                                    |                                                                                                    |  |  |  |  |
|                 | Gesta Az                                                                                                    |                                                                                                    |                                                                                                    |                                                                  |                                                                                                    |                                                                                                    |  |  |  |  |
|                 | Kontaktni úd                                                                                                    | laje                                                                                                    |                                                                                                    |                                                                  |                                                                                                    |                                                                                                    |  |  |  |  |
|                 | E-mail:                                                                                                    |                                                                                                    |                                                                                                    |                                                                  | Telefon:                                                                                                    |                                                                                                    |  |  |  |  |
|                 | Adresa:                                                                                                    |                                                                                                    |                                                                                                    |                                                                  | www.ve                                                                                                    |                                                                                                    |  |  |  |  |
|                 |                                                                                                    |                                                                                                    |                                                                                                    |                                                                  |                                                                                                    | Levé pole úvodní stránky                                                                                                    |  |  |  |  |
|                 | Stác                                                                                                    | Česká reput                                                                                                    | blika •                                                                                                    |                                                                  | Vznik<br>klubu:                                                                                                    | 11.10.2004                                                                                                    |  |  |  |  |
|                 | Schůzky                                                                                                    |                                                                                                    |                                                                                                    |                                                                  |                                                                                                    |                                                                                                    |  |  |  |  |
|                 | Drauteiné                                                                                                    |                                                                                                    |                                                                                                    |                                                                  | Minter                                                                                                    |                                                                                                    |  |  |  |  |
|                 | Jaky dem                                                                                                    | prvni civnek                                                                                                    | v mesici                                                                                                    |                                                                  |                                                                                                    | Stefanikova 18<br>Draba A                                                                                                    |  |  |  |  |
|                 | Cas:                                                                                                    | 18.00                                                                                                    |                                                                                                    |                                                                  |                                                                                                    | Pod přehledem funkcionáří                                                                                                    |  |  |  |  |
|                 |                                                                                                    | Čas: 18:00 Ped přehledem funkcionářů                                                                                                    |                                                                                                    |                                                                  |                                                                                                    |                                                                                                    |  |  |  |  |
|                 | Obsah webu                                                                                                    | Obrah webs - levý slospec                                                                                                    |                                                                                                    |                                                                  |                                                                                                    |                                                                                                    |  |  |  |  |
|                 | Obsah webu<br>B / U                                                                                                    | - levýslospec<br>vec   EE ≅                                                                                                    | ■ ■ - ×.                                                                                                    | x" Odelavec •                                                    | ≣ <u>1</u> ≣   = ⊙                                                                                                    | ⊉ '≇  ∛   ⊒<br>Pod menu a kontaktnimi údaji<br>v levém poli                                                                                                    |  |  |  |  |
|                 | Obsah webu<br>B / U<br>Cesta p<br>Obsah webu                                                                                                    | - levý sloupec<br>.ec IE Ξ<br>- pravý sloupe                                                                                                    | <b>■ ■</b> - ×,                                                                                                    | X <sup>e</sup>   Odelaver -                                      | (≝ i≌ ) = ⊙                                                                                                    | ⊉ 꽃   J III<br>Pod menu a kontaktnimi údaji<br>v levěm poli                                                                                                    |  |  |  |  |
|                 | Obsah wobu<br>B / U<br>Costa p<br>Obsah wobu                                                                                                    | i - levý slospec<br>xec   ■ ■<br>i - pravý slospe                                                                                                    | ≇ <b>≡</b> — ×.                                                                                                    | X <sup>e</sup>   Odstave: •                                      | (≣)≡(                                                                                                    | 业 또   J   @<br>Pod menu a kontaktnimi údaji<br>v levém poli                                                                                                    |  |  |  |  |
|                 | Obsah wobu<br>B / U<br>Cesta p<br>Obsah webu<br>B / U                                                                                                    | - levý slospec<br>, sec IE IE<br>1 - pravý sloupe<br>, sec IE IE                                                                                                    | ■ ■ - ×,<br>nc<br>酒 ■ - ×,                                                                                                    | x <sup>e</sup> Odstave: •                                        | ≝ <b> </b> ≅   = ⊙                                                                                                    | u z J ≠ I<br>Pod menu a kontaktnimi údaji<br>v levém poli                                                                                                    |  |  |  |  |
|                 | Obsah wobs<br>B / U<br>Cesta p<br>Obsah wobs<br>B / U                                                                                                    | i - levý sloopec<br>Aec   E = E<br>i - pravý sloupe                                                                                                    | ₩ ₩ - ×,<br>x:<br>₩ ₩ - ×,                                                                                                    | x <sup>e</sup>   Odriave: •                                      | III III   - ⊙                                                                                                    | u ≆ I I I<br>Pod menu a kontaktnimi údaji<br>v levěm poli<br>u ≆ I I I<br>Pod zvýrazněnými aktualitam                                                                                                    |  |  |  |  |
|                 | Obsah wobu<br>B / U<br>Ceela p<br>Obsah webu<br>B / U                                                                                                    | i - levý sloopec<br>Aec   EE ΞE<br>i - pravý sloupe                                                                                                    | a ∎ – ×.<br>«                                                                                                    | R <sup>e</sup>   Odelavec   •                                    | (≣ )≡ ( - ↔                                                                                                    | u ≆ I I = II<br>Pod menu a kontaktnimi údaji<br>v levém poli<br>u ≆ III = III<br>Pod zvýrazněnými aktualitam<br>v pravém poli                                                                                                    |  |  |  |  |
|                 | Obsah wobs<br>B / U<br>Cesta p<br>Obsah webs<br>B / U                                                                                                    | i - levý slospec<br>, sec IE IE<br>i - pravý sloupe<br>, sec IE IE                                                                                                    | ₩ ₩ - ×,<br>ac<br>₩ ₩ - ×,                                                                                                    | x <sup>e</sup> Odelave: •                                        | Ⅲ ]Ξ   = ↔                                                                                                    | u ≆ III<br>Pod menu a kontaktnimi údaji<br>v levém poli<br>u ≆ III                                                                                                    |  |  |  |  |
|                 | Obsah wobs<br>B / U<br>Cesta p<br>Obsah webs<br>B / U<br>Cesta p                                                                                                    | - levý sloopec<br>Aec   E                                                                                                    | ₩ ₩ - ×,<br>ac<br>₩ ₩ - ×,                                                                                                    | x <sup>e</sup>   Odriave: •                                      | ⊞ ]≌   = ⊙<br>  ⊞ ]≅   = ⊙                                                                                                    | u ≆ II = II<br>Pod menu a kontaktnimi údaji<br>v levém poli<br>u ≆ II = II<br>Pod zvýrazněnými aktualitam<br>v pravém poli                                                                                                    |  |  |  |  |
|                 | Obsah wobu<br>B / U<br>Ceatu p<br>Obsah webu<br>B / U<br>Ceatu p<br>Obsah webu                                                                                                    | - levý slospec<br>Aec IE Ξ<br>- pravý sloupe<br>Aec IE Ξ<br>- patřčka                                                                                                  | वा ≡ - ×,<br>ac<br>वा ≡ - ×,                                                                                                    | x <sup>e</sup>   Odriave: •                                      | (≣ )≡ ( - ↔                                                                                                    | Image: Image: |  |  |  |  |
|                 | Obsah wobs<br>B / U<br>Cesta p<br>Obsah wobs<br>B / U<br>Obsah wobs<br>B / U                                                                                                    | - Jevý slospec<br>Alec III III<br>- pravý sloupe<br>Alec III III<br>Alec III III<br>Alec III III                                                                       | ₩ ₩ - ×.                                                                                                    | x"   Odstavec   •                                                | III   III   - 0  <br>  III III   - 0                                                                                                    | u z v m i<br>Pod menu a kontaktnimi údaji<br>v levém poli<br>u z v m i<br>Pod zvýrazněnými aktualitam<br>v pravém poli                                                                                                    |  |  |  |  |
|                 | Obsah wobu<br>B / U<br>Ceela p<br>Obsah wobu<br>B / U<br>Obsah webu<br>B / U                                                                                                    | - Jevý sloopec<br>Aec   EE EE<br>- pravý sloope<br>Aec   EE EE<br>A- polička<br>Aec   EE EE                                                                            | ₩ ₩ - ×,<br>x:<br>₩ ₩ - ×,                                                                                                    | x"   Odstave:   •                                                |                                                                                                    | <ul> <li>↓ ¥   ✓   □</li> <li>Pod menu a kontaktními údají v levém poli</li> <li>↓ ¥   ✓   □</li> <li>Pod zvýrazněnými aktualitam v pravém poli</li> <li>↓ ¥   ✓   □</li> <li>Pata stránky</li> </ul>                                                                                                    |  |  |  |  |
|                 | Obsah wobu<br>B / U<br>Cesta p<br>Obsah webu<br>B / U<br>Cesta p<br>Obsah webu<br>B / U                                                                                                    | - Jový sloopec<br>Aec   EE IE<br>- pravý sloupe<br>Aec   EE IE<br>- pabčka<br>Aec   EE IE                                                                              | ■ ■ - ×,<br>nc<br>■ ■ - ×,                                                                                                    | x <sup>e</sup>   Odstave: •                                      |                                                                                                    | Image: Image: |  |  |  |  |
|                 | Obsah wobs<br>B / U<br>Cesta p<br>Obsah wobs<br>B / U<br>Obsah wobs<br>B / U                                                                                                    | - Jevý slospec<br>, Aéc III II<br>- pravý sloupe<br>, Aéc III II<br>- polička<br>, Aéc III II                                                                          | 第 ■ - ×.                                                                                                    | x <sup>e</sup>   Odstavec   •                                    |                                                                                                    | Image: Image: |  |  |  |  |
|                 | Obsah wobu<br>B / U<br>Ceala p<br>Obsah webu<br>B / U<br>Obsah webu<br>B / U                                                                                                    | - Jevý sloopec<br>Aec   EE E<br>- pravý sloope<br>Aec   EE E<br>A-patička<br>Aec   EE E                                                                                | ₩ ₩ - ×,<br>ac<br>₩ ₩ - ×,                                                                                                    | x"   Odstave:   •                                                |                                                                                                    | Image: Image: |  |  |  |  |
|                 | Obsah webs<br>B / U<br>Cesta p<br>Obsah webs<br>B / U<br>Obsah webs<br>B / U<br>Cesta p<br>Obsah webs                                                                                                    | - Jevý slospec<br>Aéc IE E<br>- pravý sloupe<br>Aec IE E<br>- patička<br>Aec IE E                                                                                      | ₩ <b>Ⅲ</b> — ×.<br><b>Ⅲ Ⅲ</b> — ×.<br><b>Ⅲ Ⅲ</b> — ×.                                                                                                    | x <sup>e</sup>   Odstave: •                                      |                                                                                                    | Image: Image: |  |  |  |  |
|                 | Obsah wobs<br>B / U<br>Obsah wobs<br>B / U<br>Obsah wobs<br>B / U<br>Obsah wobs<br>B / U                                                                                                    | i - levý slospec<br>Aec IE IE<br>i - pravý sloupe<br>Aec IE IE<br>i - patička<br>Aec IE IE<br>i - motto                                                                | <ul> <li>■ ■ - ×.</li> <li>■ ■ - ×.</li> </ul>                                                                                                    | x"   Odstave:   •                                                |                                                                                                    | Image: Image: |  |  |  |  |
|                 | Obsah wobs<br>B / U<br>Cesta p<br>Obsah wobs<br>B / U<br>Cesta p<br>Obsah wobs<br>B / U<br>Cesta p<br>Obsah wobs                                                                                                    | - Jevý slospec<br>Aec IE E<br>- pravý sloupe<br>Aec IE E<br>- pobčka<br>Aec IE E<br>- motto<br>- motto                                                                 | <ul> <li>■ ■ - ×.</li> <li>■ ■ - ×.</li> <li>■ ■ - ×.</li> </ul>                                                                                                    | x"   Odstave:   •                                                | ( III ) III ( ↔ )                                                                                                    | Image: Image: |  |  |  |  |
|                 | Obsah wobs<br>B / U<br>Cesta p<br>Obsah webs<br>B / U<br>Obsah webs<br>B / U<br>Cesta p<br>Obsah webs                                                                                                    | - Jevý slospec<br>Aéc IE E<br>- pravý sloupe<br>Ac IE E<br>- patřčka<br>Ac IE E<br>- motto<br>- motto                                                                  | <ul> <li>■ ■ - ×.</li> <li>■ ■ - ×.</li> <li>■ ■ - ×.</li> </ul>                                                                                                    | x"   Odstave:   •                                                | ( III )II = ( → ( → ( → ( → ( → ( → ( → ( → ( → (                                                                                                    | Image: Image: |  |  |  |  |
|                 | Obsah wobs<br>B / U<br>Cesta: p<br>Obsah wobs<br>B / U<br>Cesta: p<br>Obsah wobs<br>B / U<br>Cesta: p<br>Obsah wobs<br>B / U                                                                                                    | - Jevý slospec<br>Aec III II<br>- pravý sloupe<br>Aec III II<br>- polička<br>Aec III II<br>- motlo<br>ch sobracena (                                                   | <ul> <li>■ = - ×.</li> <li>■ = - ×.</li> <li>■ = - ×.</li> <li>■ = - ×.</li> <li>■ = - ×.</li> </ul>                                                                                                    | x"   Odstave:   •<br>x"   Odstave:   •<br>x"   Odstave:   •      |                                                                                                    | Image: Image: |  |  |  |  |
|                 | Obsah wobs<br>B / U<br>Cesta p<br>Obsah wobs<br>B / U<br>Cesta p<br>Obsah webs<br>B / U<br>Cesta p<br>Obsah webs<br>B / U                                                                                                    | - Jevý slospec<br>Aec IE II<br>- pravý sloupe<br>Aec IE II<br>- polička<br>Aec IE II<br>- motlo<br>ch sobrazena I<br>- motlo                                           | <ul> <li>■ ■ - ×.</li> <li>a: = - ×.</li> <li>= = - ×.</li> <li>pro přihlášené</li> <li>Volba dat<br/>členya pr</li> </ul>                                                                                                    | x" Odstave: •<br>x" Odstave: •<br>x" Odstave: •                  | III   III                                                                                                    | Pod menu a kontaktnimi údaji v levém poli     Pod zvýrazněnými aktualitam v pravém poli     Pata stránky     Pata stránky     Lévý panel - nad levým menu s pod horním (malé pole)   eleech zobrazena všen   Ch - pro ostatní úřihlášené k. Volba pomocí Ctrí + kilk.                                                                                                    |  |  |  |  |
|                 | Obsah wobs<br>B / U<br>Cesta p<br>Obsah wobs<br>B / U<br>Cesta p<br>Obsah webs<br>B / U<br>Cesta p<br>Obsah webs<br>B / U<br>Cesta p<br>Obsah webs<br>B / U                                                                                                    | - Jevý sloepec<br>Aéc E E E<br>- pravý sloepe<br>Ac DE E<br>- pravý sloepe<br>Ac E E<br>- polička<br>Ac E E<br>- motto<br>- motto<br>- motto                           | a = - x,<br>ac<br>ac<br>a = - x,<br>a = - x,<br>pro přihlášese<br>Volba dat<br>členy a př                                                                                                    | x" Odstave: •<br>x" Odstave: •<br>x" Odstave: •<br>x* Odstave: • | (III )II = + + + + + + + + + + + + + + + + + +                                                                                                    | Image: Image: |  |  |  |  |
|                 | Obsah wobs<br>B / U<br>Cesta, p<br>Obsah webs<br>B / U<br>Cesta, p<br>Obsah webs<br>B / U<br>Cesta, p<br>Obsah webs<br>B / U<br>Cesta, p<br>Obsah webs<br>B / U<br>Cesta, p<br>Obsah webs<br>Cesta, p<br>Obsah webs<br>Cesta, p<br>Obsah webs<br>Cesta, p<br>Obsah webs<br>Cesta, p<br>Obsah webs<br>Cesta, p<br>Obsah webs<br>Cesta, p<br>Obsah webs<br>Cesta, p<br>Obsah webs<br>Cesta, p<br>Obsah webs<br>Cesta, p<br>Obsah webs<br>Cesta, p<br>Obsah webs<br>Cesta, p<br>Obsah webs<br>Cesta, p<br>Cesta, p<br>Obsah webs<br>Cesta, p<br>Cesta, p<br>Obsah webs<br>Cesta, p<br>Cesta, p<br>Ces | - Jevý sloepec<br>Aec   EE   E<br>- pravý sloupe<br>Aec   EE   E<br>- polička<br>Aec   EE   E<br>- motio<br>- motio<br>ch zobracena ;<br>- motio<br>- motio<br>- motio | Image: Image: | x°   Odstave:   •<br>x°   Odstave:   •<br>x°   Odstave:   •      | III   III   IIII   III   IIII   IIII   IIII   IIII   IIII   IIII   IIII   IIII   IIII   IIII   IIII   IIII   IIII   IIII   IIII   IIII   IIII   IIII   IIII   IIII   IIII   IIII   IIII | Pod menu a kontaktnimi údaji<br>Vevěm poli      Pod zvýrazněnými aktualitam     Pod zvýrazněnými aktualitam     v pravém poli      Pata stránky      Levý panel - nad levým menu s     pod hornim (malé pole)  enech zobrazena všen      Ch - pro ostatní úřihlášene  k. Volba pomoci Ctrí + kilk.                                                                                                    |  |  |  |  |

Dle požadavku některých klubů je možno ve stejném formuláři nastavit, které vlastnosti členů budou přístupné jiným členům klubů z celého distriktu a to v detailu člena na webové prezentaci a které z těchto vlastností budou přístupné veřejně. Doporučujeme pečlivě zvážit které vlastnosti (jako například emailové adresy) jsou veřejné kvůli ochraně proti obtěžujícímu obesílání, případně volání (spamu). Emailové adresy a telefonní čísla nedoporučujeme zveřejňovat všem návštěvníkům, pouze přihlášeným členům.

Poznámka: V detailu člena je vždy zobrazeno v hlavičce stránky "kompletní" jméno a příjmení člena (včetně jeho kompletní titulatury), proto nejsou tyto položky v seznamu dat (atributů) u kterých je možno natavit jejich zobrazení – jsou totiž zobrazeny vždy.

## Aktuality

Nejjednodušším a nejrychlejším způsobem jak oznámit něco důležitého (například pozvánku na akci klubu) členům i veřejnosti je použití aktualit. Aktuality jsou jednoduché stránky přístupné z jejich přehledu na webu, které mají omezenou časovou platnost. Zveřejněny jsou okamžitě (případně i v kalendáři) a pak jsou v den určený datem jejich archivace automaticky z přehledu odejmuty (archivovány). Každá aktualita má tedy:

- Název
- Rozsah zveřejnění veřejné nebo jen pro členy (tj. po jejich přihlášení na web)
- Datum zveřejnění
- Datum archivace tehdy je aktualita "stažena" z webu a je přístupná jen v redakci pomocí filtru
- Datum anebo data konání (od-do)
- Místo konání
- Je možné na ni upozornit na hlavní stránce (v pravém panelu úvodní stránky)
- Je možné ji zobrazit v kalendáři akcí (odkaz v pravém panelu webové stránky pod zvýrazněnými aktualitami)
- Abstrakt krátký popis (doporučeny maximálně 2 řádky) zobrazený v přehledu aktualit a odesílaný v avízu členům
- Vlastní aktualitu webovou stránku s možností odkazů na soubory, obrázky apod. Vlastní obsah může být nahrazen přímým odkazem na jinou webovou stránku (plnohodnotnou URL – adresou).
- Tento odkaz může vést i na vlastní stránku v klubové prezentaci a tím lze upozornit na novou/aktualizovanou stránku včetně odeslání avíza
- URL adresa, pod kterou je aktualita zveřejněna na stránkách (část za adresou klubu)

Přehled aktualit umožňuje aktuality přidávat, vybírat k úpravám a otevřít formulář obesílání členů.

| ) Redakční syst | rém, Creos CZ, s.r.o. 🔹 | Uvodní stránka - klub LC P                                                                                      | ratu Sohe                                       | 6                         |                                                                                                    |                                                                      | 1.1.24                        |                                           |
|-----------------|-------------------------|----------------------------------------------------------------------------------------------------|-------------------------------------------------|---------------------------|----------------------------------------------------------------------------------------------------|----------------------------------------------------------------------|-------------------------------|-------------------------------------------|
|                 |                         | edakce obsahu W<br>C Praha Bohemia                                                                              | EBu<br>Ambassa                                  | idor                      |                                                                                                    |                                                                      |                               |                                           |
|                 |                         |                                                                                                    |                                                 |                           | Film                                                                                                    | ášený uživateľ. Jún Hau                                              | If (Spräven WEBL) Information | ia a webová pr                            |
|                 | Menu                    | Aktuality                                                                                                    |                                                 |                           |                                                                                                    |                                                                      | Vloženi a                     | ktuality                                  |
|                 | Mapa webu               |                                                                                                    |                                                 |                           |                                                                                                    |                                                                      | Novî záznam) IV               | ipis všech zá                             |
|                 | Alduality               |                                                                                                    |                                                 |                           |                                                                                                    | - 22                                                                 | City City                     | ftr - zobrazet                            |
|                 | Fotogalette             | Nadpis                                                                                                    |                                                 | Sekce                     | - nerozhoduje -                                                                                                    | •                                                                    | Za                            | pnuti filtr                               |
|                 | Členové                 | Zverejneni od:                                                                                                  |                                                 | Do                        |                                                                                                    |                                                                      |                               |                                           |
|                 | Kluby                   | Konári od                                                                                                    | 600                                             | Do                        |                                                                                                    |                                                                      |                               |                                           |
|                 | Dokumenty, soubory      | coorself archiv: Ano •                                                                                          | Zobraz                                          | eni akti                  | ualit jelichž platnost skor                                                                                                | elión                                                                |                               |                                           |
|                 | FAQ                     | -                                                                                                    | Lobraz                                          |                           | adin, jejiene platitost skol                                                                                               | i cind                                                               |                               |                                           |
|                 | Moje nesio              | Hadpis                                                                                                    |                                                 |                           | Sekce                                                                                                    | tonani od Zestemeni i                                                | Antievace                     | Akce                                      |
|                 | Odilásit                | Pravidelná schůzka 2 úno<br>Pravidelná schůzka 1 břez<br>Pravidelná schůzka - STŘí<br>Pravidelná schůzka - STŘí | ra 2012<br>na 2012<br>EDA 4. dubna 3<br>na 2012 | CZ -<br>CZ -<br>2012 C2 - | LC Praha Bohemia Ambassador 3<br>LC Praha Bohemia Ambassador<br>LC Praha Bohemia Ambassador<br>LC Praha Bohemia Ambassador | 2.2.2012 25.1.2012<br>1.3.2012 2<br>4.4.2012 2<br>3.6.2012 27.4.2012 | Obesláni aviza                | Upravit S<br>Nu Upravit S<br>Nu Upravit S |
|                 |                         | Promotina Schutzka 3.Nyeti                                                                                      | IN EVIE                                         | 62-                       | Contrate Describe Amodadadue -                                                                                             | SULEVIE ZYALDIZ                                                      | A DEVICE MULTIPLE             |                                           |

Detail aktuality dovoluje její naplnění včetně nastavení jejích dat platnost (apod.)

| adak/aj sustêm Erros EZ.          |                                                               |                                                                                                    |                                                                                                    |                                             |
|-----------------------------------|---------------------------------------------------------------|----------------------------------------------------------------------------------------------------|----------------------------------------------------------------------------------------------------|---------------------------------------------|
| Menu                              | Aktuality                                                     |                                                                                                    |                                                                                                    |                                             |
| denor to manifest                 |                                                               |                                                                                                    |                                                                                                    | (Novi záznam) - (Výpis všech záznamů)       |
| Mapa webu                         | -                                                             |                                                                                                    |                                                                                                    | (Hely Association - 12 and 19 and 19 and 19 |
| Aktuality                         | Ukožit Zpět na přehled                                        |                                                                                                    |                                                                                                    |                                             |
| Fotogalene                        | Nadpis:                                                       |                                                                                                    |                                                                                                    |                                             |
| Clenové                           | Sekce:                                                        | CZ - Testovaci klub                                                                                                    | Zahrault of set                                                                                                    |                                             |
| Huby                              | Zobrazit jen printasenym.<br>Zobrazit na stränkäch viech klub |                                                                                                    | Zotorazit vsem:<br>Zotraznění na všech klubových                                                                                                    | Komu bude zobrazen                          |
| Dokumenty, soubory                |                                                               |                                                                                                    | strankach                                                                                                    | Distriktni "povýšeni"                       |
| states and a second states of the | Zvýraznění na stránce klubu:                                  | Zobrazeni v                                                                                                    | pravém panelu                                                                                                    | Channa perfection                           |
| HAG                               | Zverejnonc                                                    | 175.2012                                                                                                    | Cartenivace:                                                                                                    | Povinne                                     |
| Moje Nesto                        | Konani od:                                                    | <u>199</u>                                                                                                    | Doc                                                                                                    | 122                                         |
| Octväsit                          | Misto konáni:                                                 |                                                                                                    |                                                                                                    |                                             |
|                                   |                                                               | (B) (B)  Ξ• Ξ• 4                                                                                                    |                                                                                                    | an (facal et han an 🖬                       |
|                                   |                                                               | las las   li≡ + li≡ + l 4<br>Krátký popis - zo<br>Možno zvýrazňo                                                                                                    | brazen v přehledu, doporučuji 2 řádky<br>vat text, přídávat odkazy apod, jako na                                                                                                    | r (pro distrikt standard)<br>a stránách     |
|                                   |                                                               | lite lite +   E +   € +   4<br>Krátký popis - zo<br>Možno zvýrazňo<br>Cesta p                                                                                                | brazen v přehledu, doporučují 2 řádky<br>vat text, přídávat odkazy apod, jako na                                                                                                    | r (pro distrikt standard)<br>I stránách     |
|                                   | Text                                                          | Cesta p<br>B 2 y 4 c   = +   = +   4<br>Krátký popis - zo<br>Možno zvýrazňo<br>Cesta p<br>B 2 y 4 c   ■ =<br>Cesta p                                                         | brazen v přehledu, doporučuji 2 řádky<br>vat text, přídávat odkazy apod, jako na<br>se state – x, x' Style • Odstavec<br>se state – ž ž ž ž                                                                           | (pro distrikt standard)<br>stránách         |
|                                   | Text                                                          | Cesta p<br>B 2 y we   m +   m +   4<br>Krátký popis - zo<br>Možno zvýrazňo<br>Cesta p<br>B 2 y we   m m<br>Cesta p<br>B 2 y we   m m<br>Cesta p<br>B 2 y we   m m<br>Cesta p | brazen v přehledu, doporučuji 2 řádky<br>vat text, přídavat odkazy apod, jako na<br>text, přídavat odkazy apod, jako na<br>u u u v v styve • Odstavec<br>• u u u v v styve • Odstavec<br>• u u u v v styve • Odstavec | (pro distrikt standard)<br>stránách         |
|                                   | Text                                                          | Cesta p<br>B J y we   E +   E +   4<br>Krátký popis - zo<br>Možno zvýrazňo<br>Cesta p<br>B J y we   E =<br>B J y we   E =<br>Kompletní popis<br>Možno zvýrazňov<br>Cesta p   | brazen v přehledu, doporučuji 2 řádky<br>vat text, přídávat odkazy apod, jako na<br>vat text, přídávat odkazy apod, jako na<br>v z v solvení<br>vat text, přídávat odkazy apod, jako na                               | (pro distrikt standard)<br>n stránách       |

### Obesílání členů – avíza

Redakční systém umožňuje správci webu a sekretáři obeslat všechny členy klubu (pro správce webu distkriktu pak i všechny členy) jednoduchým "avízem", emailem s odkazem na aktualitu, ovládání je

jednoduché – vizte dále. Aplikace obešle členy na jí **známé emailové adresy**, proto je důležité je **udržovat aktuální**.

#### Obsah avíza na aktualitu:

| Předmět: LC zpráva - LC Praha Bohemia Ambassador - Předvánoční raut                                                                                                    |
|----------------------------------------------------------------------------------------------------|
| Toto je informace o nové aktualitě na webu LC Praha Bohemia Ambassador.                                                                                                    |
| LC Praha Bohemia Ambassador - Předvánoční raut                                                                                                    |
| Kompletní aktualita je zde: <u>http://www.lci-d122.org/prahabohemia/aktuality/predvanocni-raut-2012/</u> .                                                                                                    |
| Datum konání: 13.12.2012                                                                                                    |
| Místo konání: Kaiserštejnský palác na Malostranském náměstí                                                                                                    |
| Zkrácený text aktuality:                                                                                                    |
| <b>Předvánoční raut</b> našeho klubu se neuskuteční první čtvrtek v prosinci, ale až <b>13.12. v 18.00 hod.</b><br>v <i>Kaiserštejnském paláci na Malostranském náměstí</i> , tedy tam, co minulý rok. Více v <u>pozvánce</u> . |
|                                                                                                    |

#### Postup pro zveřejnění aktuality na webu distriktu

Pokud aktualita upozorňuje na akci, která by mohla být zajímavé i pro členy jiných klubů, je možné ji "povýšit" na distriktní úroveň. Takové "povýšení" provádí správce webu distriktu a to po schválení sekretářem distriktu (v jeho nepřítomnosti guvernérem). Proto je třeba se s takovým požadavkem obrátit primárně na něj, správce webu má tuto možnost technicky, procedurálně je za webovou prezentaci distriktu zodpovědný sekretář. Tak jako u klubových aktualit je možno obeslat avízem členy distriktu a to buď všechny nebo dle klubů, případně dle funkcí (například jen pražské kluby nebo jen sekretáře všech klubů, případně kombinace – pražské kluby kompletně a všechny sekretáře v distriktu). K obeslání je přirozeně též třeba přivolení sekretáře distriktu. Povýšené aktuality se zatrženou volbou "akce" se přirozeně promítají do distriktního kalendáře akcí.

Poznámky k distriktním a "povýšeným" aktualitám:

- 1. Obsah aktuality je před zveřejněním revidován, případně upraven, abstrakt z důvodu přehlednosti seznamu aktualit nesmí přesáhnout 2 řádky v tomto přehledu.
- 2. Datum archivace má být "přiměřené", obvykle den po skončení dané akce, jinak 1-2 měsíce po zveřejnění.
- Datum a rozsah obeslání členů je třeba zvážit ani ne příliš brzy (zapomenou) ani pozdě (nemají už čas). Není ani vhodné obesílat pozvánkou na relativně lokální akci Liony z druhého konce obou republik.
- Aktualita zveřejněná na distriktním webu vede na web klubu v jeho rámci, proto by měl být "dobrý"!

# Úvod do správy stránek

Redakce webové prezentace umožňuje spravovat i vlastní stránky klubu, následující popsané snímky těchto stránek ukazují jak stránky upravovat a udržovat jejich hierarchii. Pro porozumění následující části dokumentu předpokládáme již větší zkušenost při práci počítačem, je – přiznáváme – přeci jen méně podrobná …

# Mapa webu – stránky – vkládání, úprava, mazání a úprava struktury menu

|                 | filling ods. physical distribution of the second structure of the Alexandro States of the second structure of the second structure of the second struc | C Alexandre P a                          |
|-----------------|----------------------------------------------------------------------------------------------------|------------------------------------------|
|                 | Redakce obsahu WEBu<br>Testovací klub                                                                                                    |                                          |
|                 |                                                                                                    | Pärkälleny schotel Jan TEST (Syname WEB) |
| Menu            | Mapa webu                                                                                                    |                                          |
| Mapa with:      |                                                                                                    | (Plishled stransk) - [Napovéd)           |
| Altunity .      | Přehled stránek                                                                                                    |                                          |
| Potogalerie     | Mapa webu                                                                                                    |                                          |
| Čtenové -       | [Rozbalt dalfi Grover] - [Zabalt via]                                                                                                    |                                          |
| Ouby            | Testesaci klub                                                                                                    | Vložit novou stránku 2 D                 |
| Solumenty soubo | ry 🕒 Hamilmena                                                                                                    |                                          |
| 54Q             | Upravit menu - E Dodei stiánka                                                                                                    | Upravit ? D II II                        |
| Waje hesto      | Testmani část                                                                                                    |                                          |
| lizeirbC        | Plimý odkaz - proposení                                                                                                    | Smazat                                   |
|                 | \$ Seznam členů                                                                                                    | 7 0 0 0                                  |
|                 | Ecol.mena                                                                                                    | ° D                                      |
|                 | Uloži změny v pořadí<br>Úpravapořadi uložena                                                                                                    |                                          |
|                 |                                                                                                    |                                          |

#### Práce se stránkou

| Rodakini spitzne D | no (2, sue Dura linto                                                                                                    |                                                                                                    |
|--------------------|----------------------------------------------------------------------------------------------------|----------------------------------------------------------------------------------------------------|
|                    | ditzerg                                                                                                    | ne na postani<br>1953 Barrowske med Lang practik Stannado As melo most papert 16:00 C 👫 - Segar                                                                                                    |
| + CRedektri syste  | im, Cress CZ, 12.4.                                                                                                    |                                                                                                    |
|                    | Redakce obsahu \<br>Testovaci klub                                                                                                    | WEBu                                                                                                    |
| Menu               | Mapa webu                                                                                                    | Zde bude rozvoj, zatim<br>"standardù a "odkaz"                                                                                                    |
| Mápa wébu          |                                                                                                    |                                                                                                    |
| Aldyality          | Stránka                                                                                                    | Philoppy Mak                                                                                                    |
| Fotogalene         | Názov stránky:                                                                                                    |                                                                                                    |
| Cienové            |                                                                                                    | Gereine: Pro prihlasene: D Polotka menu:                                                                                                    |
| Klutty             | 💎 Textový blok                                                                                                    | Komu bude zveřejněno - přístupné Pokud není zvoleno, pak je<br>přístup jen odkazem                                                                                                    |
| Dokumenty, soubor  | The Presenced blok - Odstran                                                                                                    | ni bia POZOR - jen 2 úrovně menu                                                                                                    |
| FAG                | Text clantic                                                                                                    | B / U + E B B B - X, X' Sby · Otherec                                                                                                    |
| Noje treslo        |                                                                                                    | denterer estates estates in contra tates                                                                                                    |
| Odhiasa            |                                                                                                    |                                                                                                    |
|                    |                                                                                                    |                                                                                                    |
|                    |                                                                                                    |                                                                                                    |
|                    | Zvelejniti                                                                                                    | Dúležitě - bez toto není zveřejněno - KONKRÉTNÍ BLOK NENÍ VIDĚT                                                                                                    |
|                    | 📥 Pro vyhledávače                                                                                                    |                                                                                                    |
|                    | URL:                                                                                                    | Možno určit nebo ponechat automatické - dl enázvu. Spec. srtánky - viz FAO "Mapa WEBu"                                                                                                    |
|                    | Uožit Použit                                                                                                    |                                                                                                    |
|                    | Stránka je sestavena z b<br>webu zrárazovat Pokud                                                                                                    | tloků, které se do stránky automaticky vkládají. Samotná stránka i bloky se musí zveřejně, pokud blok není zveřejněn nebude se na<br>Jis zvěleno "Položka menu", budk v nemu unickým odkaz na luta stránku. |
|                    | and a state of the state of the |                                                                                                    |

Bloky vkládané do stránky (standardně je pro novou stránku nabídnut jeden textový blok):

- Textový blok vkládání textu
- Kontaktní formulář pro odeslání emailu
- Vložit větev struktury zobrazení struktury včetně charakteristiky stránky a data založení/aktualizace
  - o strom struktura do dané hloubky
  - o seznam aktualizované stránky
- Seznam členů určeno pro zveřejňování přehledů funkcionářů klubů (například zmocněnců pro projekty) – není určeno pro všeobecné použití
- Propojení se strukturou odkaz na jinou stránku (stránka pak nemá vlastní obsah)

Ovládací prvky – úpravy formátu textu i dalšího obsahu stránek.

Poznámka: tyto prvky jsou k dispozici i na jiných místech redakce – aktuality, popis fotogalerie

| Písmo      |       | Text         | Styly       | / formátování                  |      |
|------------|-------|--------------|-------------|--------------------------------|------|
| BI         | U ABC | E # # I      | — 🗙 🗙 Styly | <ul> <li>▼ Odstavec</li> </ul> | HTML |
|            |       | ∃・ 津稈(       | "<br>同意小圣   |                                |      |
| Toto je    | Odsta | avec - formá | t Odkazy    | Práce s tabulka                | ami  |
| Nadpis     | 1     |              |             | *                              |      |
|            |       |              | Kopire      | ování formátu                  |      |
| Cesta: p » | а     |              |             |                                | +    |

Vkládání odkazu do textu

| Obecné p  | arametry Kam odkaz vede   |            |
|-----------|---------------------------|------------|
| URL odkaz | http://www.seznam.cz      | >III Volba |
| Cíl       | Otevřít v tomto okně/rámu | ioduos -   |
| Titulek   | TTTT                      | - clanek   |
| Třída     | Tabulka                   |            |

Vkládání odkazu na jinou stránku

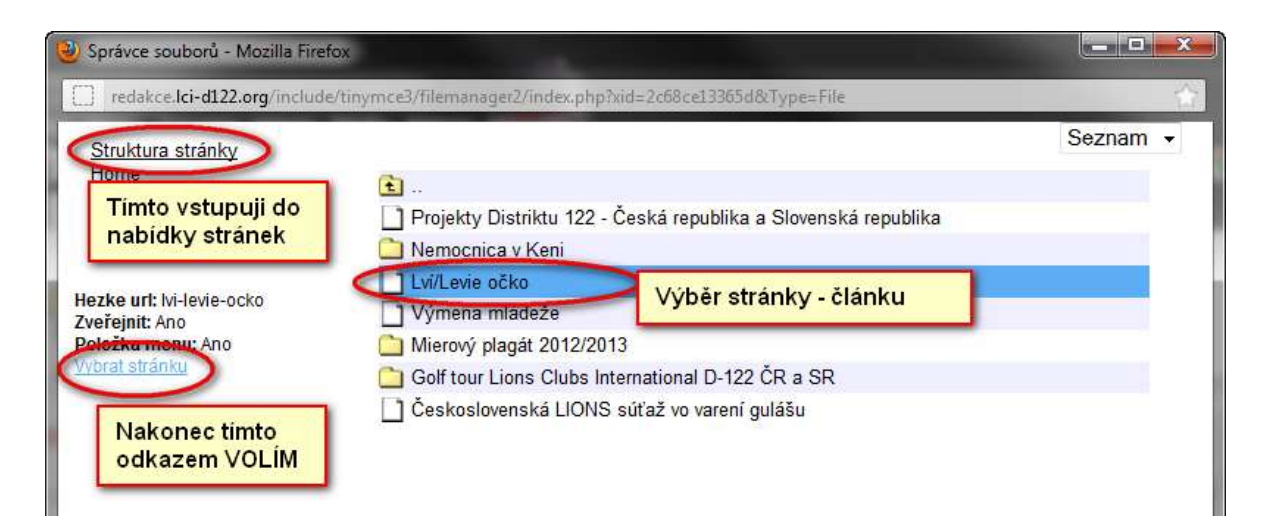

#### Vkládání nahrání souboru a odkaz na něj

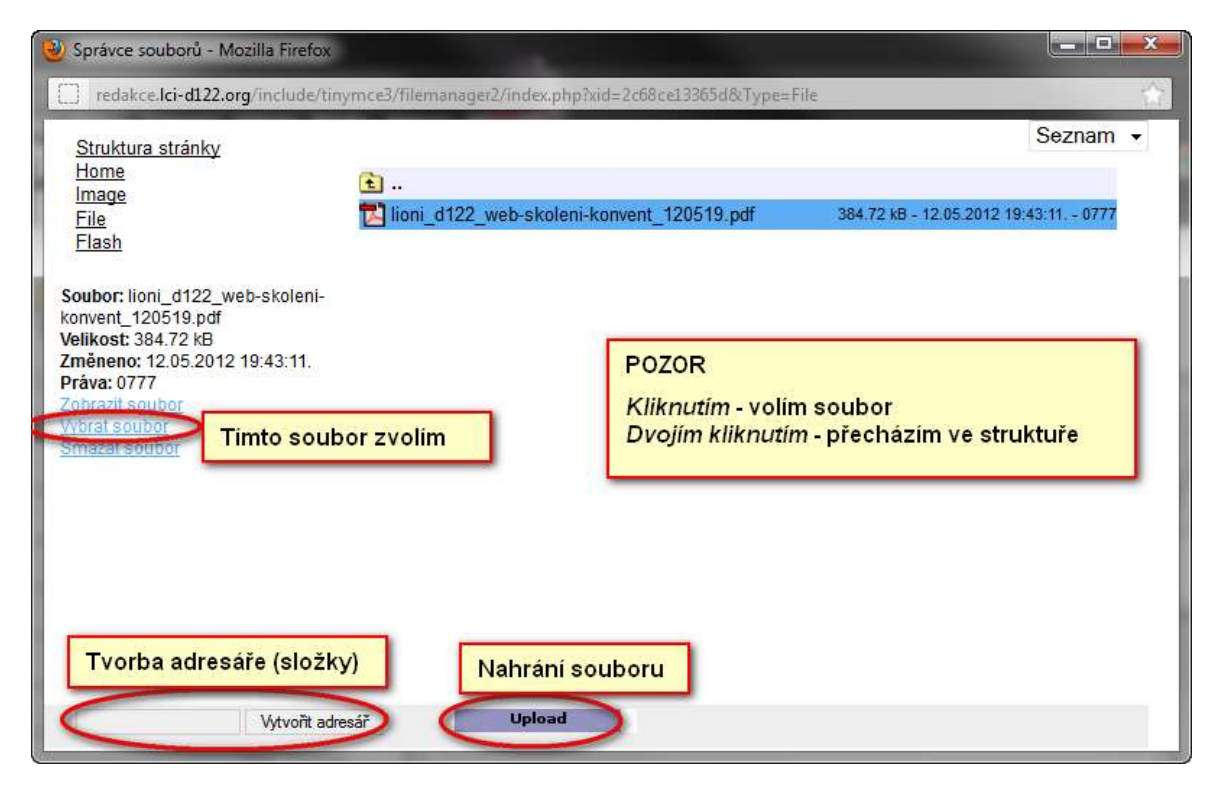

Poznámka: Vkládání obrázku je obdobou vkládání souborů

Pozor: Doporučujeme udržovat rozumnou strukturu adresářů (složek) pro soubory i obrázky a konzistentně je pojmenovávat. Pamatujte prosím na dlouhodobý provoz – například je vhodné do názvu souboru dát datum (byť jen rok) – pozvánky na ples se nebudou plést …

### Fotogalerie

1. Základní údaje galerie – přejdeme sem z přehledu galerií

| dakoni nystem. Creus CZ, s.r.   | a                           | 100                                                       |
|---------------------------------|-----------------------------|-----------------------------------------------------------|
| R                               | edakce obsahu WE            | Bu                                                        |
|                                 | estovací klub               |                                                           |
|                                 | weeks and so and            | Protationy upware: Jan TEST riskness weils                |
| Menu                            | Fotogalerie                 |                                                           |
| Mapa webu                       |                             | Nova httopalenel - Wipra viech fotopaleri                 |
| Adduaity                        | Detail - prenied fotografii | Primy prechod na fotografie                               |
| Fotoguierie                     | Uložit Iplit na přebl       |                                                           |
| Fotogalerie                     | Radpis:                     | TESTOVACI GALERIE                                         |
| <ul> <li>Zebrazování</li> </ul> | Seco:                       | CZ - Testovaci klub + Zahrazit vlazer                     |
| Ćlenové -                       | Zobrazit v přehledu galerit | Mataastussast adralitateesti kten) seni v plabladu salati |
| Kluby                           | Datum:                      | 17.5 2012                                                 |
| Dokumenty, soubory              | Text:                       | 11 / 및 AN 臣王王王 * style * Odstavet * was.                  |
| FAQ                             |                             | 御御(田・田・平)ーの女王が 図1日田(ホルテ)にノオ)田田田                           |
| More hesto                      |                             | Toto je testovaci galene                                  |
| Odmäsit                         |                             | Popis galerie                                             |
|                                 |                             |                                                           |
|                                 |                             | Cetta p                                                   |
|                                 | Bezké url:                  | testovaci-galene Generováno, možno opravít                |
|                                 | Ukožit (Letran promo        |                                                           |

### 2. Vkládání fotografií

| and the second second s | Testovací klub                                                                                         |
|----------------------------------------------------------------------------------------------------|----------------------------------------------------------------------------------------------------|
| Menu                                                                                                    | Fotografie                                                                                             |
| Manu undas                                                                                                    | Efdat koopuli - Mass koopuli - Mass koopuli - Mass koopuli - Mass koopuli                              |
| Albumy                                                                                                    | Calgabare Han News Int 4021 anglesite an Machine generation and participation Odkaz na galerii na webu |
| Fotogatere                                                                                                    | TESTOVACI GALERIE - seznem fotografii                                                                  |
| · Patagente                                                                                                    | Bodytania motor posuport                                                                               |
| · Zobiamini                                                                                                    | následně je NUTNO uložit tlačíkem                                                                      |
| Cesné .                                                                                                    |                                                                                                    |
| KLADY                                                                                                    |                                                                                                    |
| Documents, souto                                                                                                    | n                                                                                                    |
| PAG                                                                                                    | Linet-Grant Linet-Grant                                                                                |
| Mut http://                                                                                                    | UtoIt polad torografi                                                                                  |
| Odhaise                                                                                                    | Densitat ufactoria n'Armatra Ins. biografia,                                                           |
|                                                                                                    | Pilda fainarafe                                                                                        |
|                                                                                                    |                                                                                                    |

3. Úprava fotografie

| Upravy Zobraren Histo<br>1116-0022.org<br>Indakčni system, Creas GZ                                                                                                    | n Bardy (James Manada)<br>n janta di anti anti anti anti anti anti anti ant                                          |  |  |  |
|----------------------------------------------------------------------------------------------------|----------------------------------------------------------------------------------------------------|--|--|--|
| SOND                                                                                                    | Redakce obsabu WEBu                                                                                                  |  |  |  |
| - Contraction of the second second se | Testovací klub                                                                                                    |  |  |  |
| 1.00                                                                                                    | Philatony advatat Jan TEST (Series Webs, )                                                                           |  |  |  |
| Menu                                                                                                    | Fotografie                                                                                                    |  |  |  |
| Mana webu                                                                                                    | ENdat fotografii - (Vizia fotografii - (Vizia fotografii)                                                            |  |  |  |
| Altrophy                                                                                                    | Fotogalivite: http://www.ici.d122.org/testowic-klub/kntigalere/testoraci-galette                                     |  |  |  |
| Education                                                                                                    | Posun ve fotografiich                                                                                                |  |  |  |
| - Totogalene                                                                                                    | Uložit Použit Zalit na nřehlná                                                                                       |  |  |  |
| • Patogaterie                                                                                                    | ožia veno: Uloži                                                                                                    |  |  |  |
| Zotniczośni 2                                                                                                    | ivre pia                                                                                                    |  |  |  |
| Clenove                                                                                                    | Popis zobrazen po kliknuti na fotografi                                                                              |  |  |  |
| Khidy                                                                                                    | Procházel Procházel Dispati - smazel istopati                                                                        |  |  |  |
| Dokumenty, soubo                                                                                                    | Usožit Použit Zpistina přebled Individuální nahrázení snímku                                                         |  |  |  |
| FAQ                                                                                                    | Very Htt://www.id=122.ppdala.gov/reidela1012.PC                                                                      |  |  |  |
| Moje hesto                                                                                                    | Silvidei, http://www.kc-d122.org/dea/paleire/fuenb/542./PG<br>Maif: http://www.kc-d122.org/dea/paleire/fuenb/542./PG |  |  |  |
| Odhiāst                                                                                                    |                                                                                                    |  |  |  |
|                                                                                                    | Odkazy na jednotlive velikosti<br>zobrazeni snimku - možno použi<br>na stránkách, aktualitách spod.                  |  |  |  |
|                                                                                                    | Native Claimed Strimku                                                                                               |  |  |  |